一部レベルを上げて半切妻屋根にする方法です。

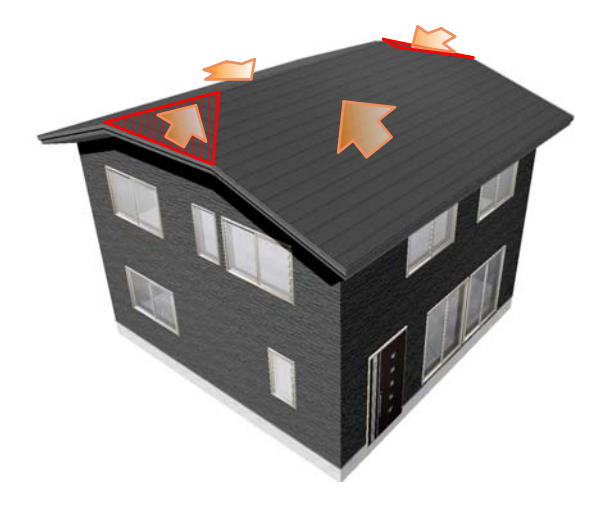

## 半切妻の屋根

半切妻の屋根はレベル設定で簡単に作成 する事ができます。

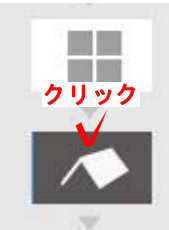

クリック

屋根壁編集画面

会該例:6500 きで、絶対値

mm

通用

軒の出幅 600

レベル [6500

勾配 3.3

## 操作方法

1)建物デザイナーを起動してから屋根 編集をクリックします。

2) 半切妻にしたい辺をクリックして現況のレベルより高くします。
画面右上の屋根壁編集画面のレベルを例:6500に変更します。

3) 反対側も同じ操作方法でレベルを上 げると半切妻屋根の完成です。

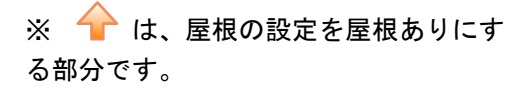

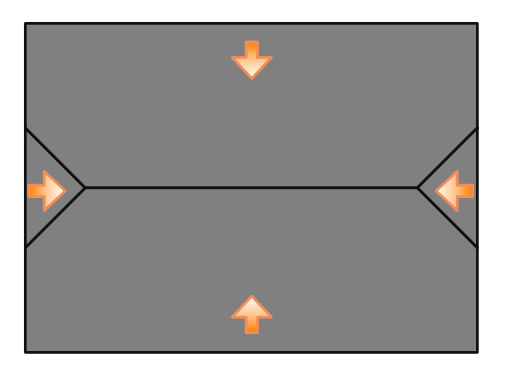